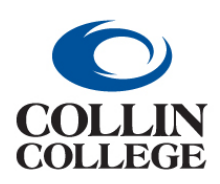

**Procurement:** 

CANCEL A PURCHASE ORDER

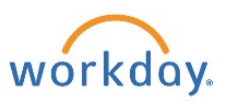

FOR A PO THAT HAS NO INVOICES OR RECEIPTS

## **CANCEL A PURCHASE ORDER** – FOR A PO THAT HAS NO INVOICES OR RECEIPTS FOLLOW THE INSTRUCTIONS ABOVE FOR CREATE CHANGE ORDER.

1. In the Memo Field add "\*CANCEL PO\*CANCEL PO\*CANCEL PO\*" including the reason for cancelling. Add this at the beginning of the field if there are additional memos.

|                              |                           | Shipping Instructions |                                   | $\overline{}$ |                        |                                                                                           |  |  |  |  |
|------------------------------|---------------------------|-----------------------|-----------------------------------|---------------|------------------------|-------------------------------------------------------------------------------------------|--|--|--|--|
| Freight Amount               | 695.56                    | Shipping instructions |                                   |               | Ship-To Contact        | × Anabel Becerril :=                                                                      |  |  |  |  |
| Other Charges                | 435.00                    | Supplier Contract     | SCON-100243: Promotional Products | /)            | Ship-To Contact Detail | Anabel Becerril                                                                           |  |  |  |  |
| Requisition Type             | One-Time Goods & Services | Default Tax Option    | select one                        | •             | Ship-To Address        | × TECHNICAL BLDG-A A004 2550<br>BENDING BRANCH WAY ALLEN,<br>TX 75013 United States of    |  |  |  |  |
|                              |                           | Default Tax Code      |                                   | :=            | $\sim$                 | America                                                                                   |  |  |  |  |
|                              |                           |                       | Update Tax                        |               | Memo                   | "*CANCEL PO*CANCEL PO*CANCEL PO*"                                                         |  |  |  |  |
|                              |                           |                       |                                   |               | Internal Memo          | Katherine, please add the contract. K Bell Design set up cost 435.00, and shipping cost v |  |  |  |  |
| Submit Save for Later Cancel |                           |                       |                                   |               |                        |                                                                                           |  |  |  |  |

2. Change all line item amounts to \$0.01 and submit.

| Ordered       1       Received       0       Invoiced       0 | Box | Unit Cost<br>0.01<br>Extended Amount<br>0.01 | Due Date Lead Time Requested Delivery Date 02/15/2022 |  | × Collin College > ···· · · · · · · · · · · · · · · · ·                                  |
|---------------------------------------------------------------|-----|----------------------------------------------|-------------------------------------------------------|--|------------------------------------------------------------------------------------------|
| Ordered 1 Received                                            | Box | Unit Cost 0.01 Extended Amount               | Due Date<br>MM/DD/YYYY                                |  | × Collin College > ···· ∷≡<br>Technical Campus ><br>Technical A Bldg ><br>Technical A004 |

3. The buyer will approve/issue the change order and go back into the PO and cancel it. This way it comes to the buyer through the system and the vendor gets a copy. Requesters will be responsible for notifying the punchout supplier of changes when canceling a purchase order as the change order will not be sent to the supplier.

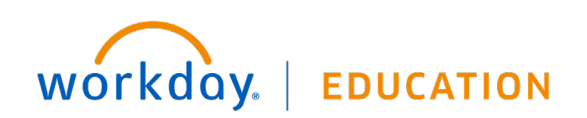